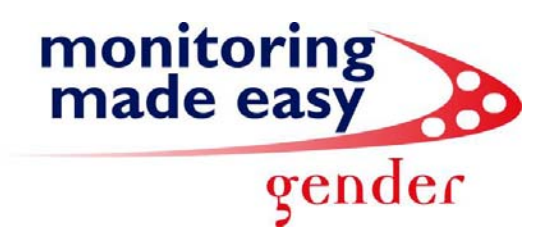

## Go to your control panel, select Administrative Tools.

| 🗟 Control Panel                                                                 |               |              |              |                     |                                 |                          |               |           |                    |          | _ 8 × |
|---------------------------------------------------------------------------------|---------------|--------------|--------------|---------------------|---------------------------------|--------------------------|---------------|-----------|--------------------|----------|-------|
| File Edit View Favorites Tools                                                  | Help          |              |              |                     |                                 |                          |               |           |                    |          |       |
| ←Back - → · 白 @Search 凸Folders ③ 階 監 × 20 圖·                                    |               |              |              |                     |                                 |                          |               |           |                    |          |       |
| Address 🐼 Control Panel                                                         |               |              |              |                     |                                 |                          |               |           |                    |          | ▼ @Go |
|                                                                                 | Ł             |              |              | M                   |                                 | 2                        |               |           | Carl               | A.       |       |
| Control Panel                                                                   | Options       | Hardware     | Programs     | Tools               | Adobe Gamma                     | Updates                  | Datey Time    | Display   | Folder Options     | Ponts    |       |
| Administrative Tools<br>Configures administrative settings for<br>your computer | Game          | Internet     | ي<br>المعنى  | Configu<br>Keyboard | res administrativ<br>UP<br>Mail | re settings for<br>Mouse | your computer | Phone and | V<br>Power Options | Printers |       |
| Windows Update                                                                  | Controllers   | Options      |              |                     |                                 |                          | Dial-up Co    | Modem     |                    |          |       |
| Windows 2000 Support                                                            | Q             |              |              | 0                   | (•)                             |                          | <b>1</b>      |           | 2 miles            |          |       |
|                                                                                 | QuickTime     | Regional     | Scanners and | Scheduled           | Sound Effect                    | Sounds and               | Symantec      | System    | Users and          |          |       |
| Configures administrative settings for you                                      | ır computer   |              |              |                     |                                 |                          |               |           |                    |          |       |
| Start 21 0 2 2 >                                                                | Document? -   | Microsoft W  | Monitoring   | Mada Facy Su        | Control                         | Banal                    | VOA           |           | . 🖉 🐵 💷 📲          | N 0. m 🖉 | 02:42 |
|                                                                                 | - socumentz - | THE OSOIC W. | Horncornig   | made Lasy bu.       |                                 | rallel                   | N N C         |           | - 🔯 🔛 😳 -          | u 💓 🖂 🙈  | 00:42 |

## Select the Information Services Manager

| 🗃 Administrative Tools                                                   |                                          |                                                                                                    |                                              |                                              |                         |
|--------------------------------------------------------------------------|------------------------------------------|----------------------------------------------------------------------------------------------------|----------------------------------------------|----------------------------------------------|-------------------------|
| File Edit View Favorites Too                                             | is Help                                  |                                                                                                    |                                              |                                              |                         |
| 😓 Back 🔹 🔿 👻 💽 🥘 Search                                                  | Folders 🧭 🎦 🍳                            | t×Ω ≣•                                                                                                    |                                              |                                              |                         |
| Address 🗃 Administrative Tools                                           |                                          |                                                                                                    |                                              |                                              | <b>▼</b> ∂°60           |
| Administrative Tools                                                     | Component Compute<br>Services Management | er Data Sources Event Viewer<br>ent (ODBC)                                                                     | Internet Local Security I<br>Services Policy | Performance Personal Web Se<br>Manager Exten | rver Services           |
| Internet Services Manager<br>Shortcut<br>Manages IIS, the web server for | Telnet Server<br>Administration          |                                                                                                    | Manages IIS, the web                         | server for Internet and intranet we          | b sites.                |
| Internet and intranet web sites.                                         |                                          |                                                                                                    |                                              |                                              |                         |
| Modified: 2006/05/19 02:19                                               |                                          |                                                                                                    |                                              |                                              |                         |
| Size: 2.30 KB                                                            |                                          |                                                                                                    |                                              |                                              |                         |
|                                                                          |                                          |                                                                                                    |                                              |                                              |                         |
| Manages IIS, the web server for Intern                                   | et and intranet web sites.               | I and the second second second second second second second second second second second second second second se | (Passana)                                    | 2.30 KB                                      | Hy Computer             |
| 🔀 Start 🛛 🗹 🧿 🗷 😿 »                                                      | Document2 - Microsoft W                  | / 😔 Monitoring Made Easy Su                                                                                    | 🗃 Administrative Tools                       | V2 ( : :::::::::::::::::::::::::::::::::     | a 🖪 🔏 😳 🎥 🖾 🥮 🍜 🛛 03:43 |

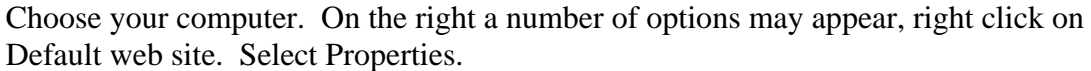

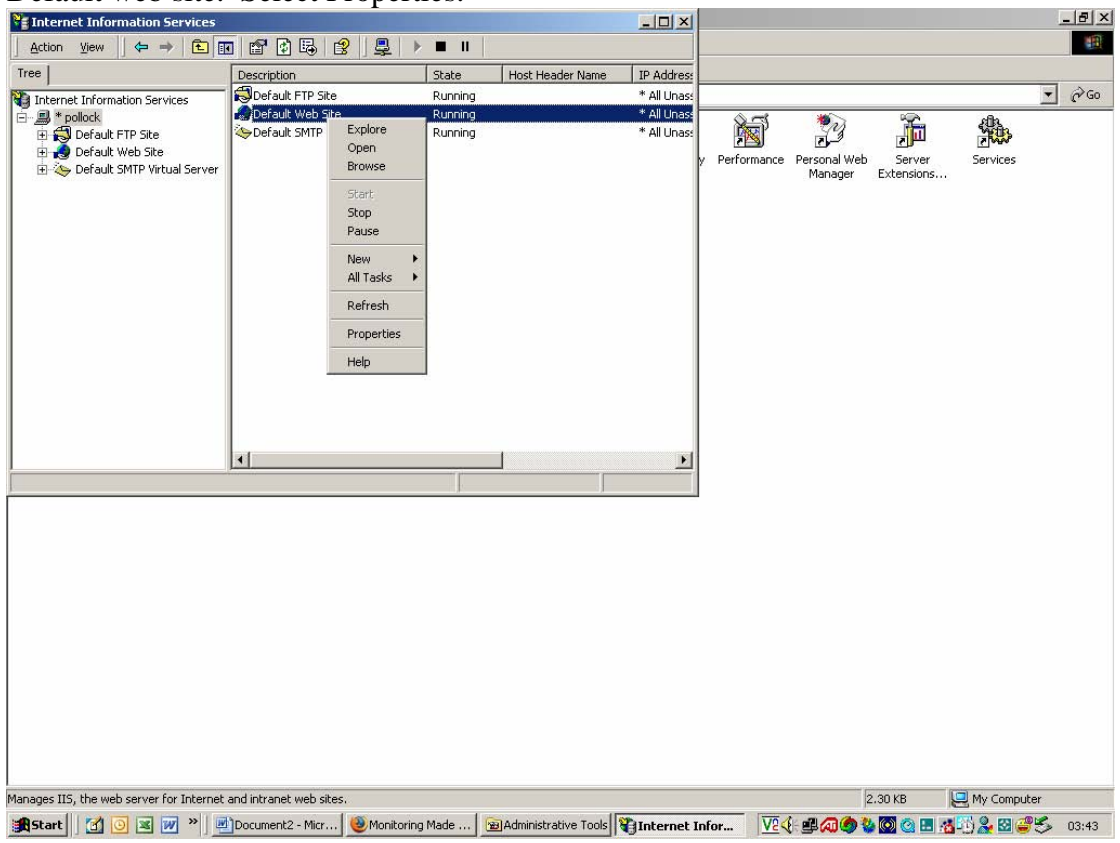

Click on the ASP.NET tag. On that screen click the down arrow next to the ASP. NET versions. Choose the option 2.0.50727. Click OK.

| Thternet Information Services               |                              |                        |                      |               |               |              |            |              | -  | a ×   |
|---------------------------------------------|------------------------------|------------------------|----------------------|---------------|---------------|--------------|------------|--------------|----|-------|
| Action ⊻iew                                 | 📧 🗗 🖻 🖧 😭 ]:                 |                        |                      |               |               |              |            |              |    |       |
| Tree                                        | Description                  | State                  | Host Header Name     | IP Addres:    |               |              |            |              |    |       |
| Internet Information Services               | 🗖 🗒 Default FTP Site         | Running                |                      | * All Unas:   |               |              |            |              | -  | è Go  |
|                                             | Default Web Site             | Running                |                      | * All Unas:   | <u>85</u>     | 1000         | Ŷ          | 20h.         |    |       |
| Default FTP Site                            | Default SMTP Virtual Ser     | rver Running           |                      | * All Unas:   |               | 23           | 2          | 1000         |    |       |
| Default Web Site Default SMTP Virtual Serve | er 🛛                         |                        |                      | þ             | / Performance | Personal Web | Server     | Services     |    |       |
|                                             |                              |                        |                      |               |               | manayer      | EXCENSIONS |              |    |       |
| De                                          | efault Web Site Properties   |                        |                      | ? ×           | 1             |              |            |              |    |       |
|                                             | Web Site Performance         |                        |                      |               |               |              |            |              |    |       |
|                                             | Directory Security   HTTP He | eaders   Custom Errors | ASP.NET Serv         | er Extensions |               |              |            |              |    |       |
|                                             |                              |                        |                      |               |               |              |            |              |    |       |
|                                             | Microsoft                    | <b></b>                |                      |               |               |              |            |              |    |       |
|                                             | ASPN                         | <b>AT</b>              |                      |               |               |              |            |              |    |       |
|                                             |                              |                        |                      |               |               |              |            |              |    |       |
|                                             |                              |                        |                      |               |               |              |            |              |    |       |
|                                             |                              |                        |                      |               |               |              |            |              |    |       |
|                                             | ASP.NET version:             | 2.0.50727              |                      | •             |               |              |            |              |    |       |
|                                             | Virtual nath:                | Default Web 9          | ite                  |               |               |              |            |              |    |       |
|                                             |                              | 1                      |                      |               |               |              |            |              |    |       |
|                                             | File location:               | c:\inetpub\ww          | wroot/web.config     |               |               |              |            |              |    |       |
|                                             | File creation date:          | Date not avail         | able.                |               |               |              |            |              |    |       |
|                                             | File last modified:          | Date not avail         | able.                |               |               |              |            |              |    |       |
|                                             | E da Chakal Caniforni        |                        | E-B-Carlossever      |               |               |              |            |              |    |       |
|                                             | Edit diobai Conligur         |                        | Edit Conliguration   |               |               |              |            |              |    |       |
| -                                           |                              |                        |                      |               |               |              |            |              |    |       |
|                                             |                              | OK Cancel              | Apply                | Help          |               |              |            |              |    |       |
| -                                           |                              |                        |                      |               |               |              |            |              |    |       |
|                                             |                              |                        |                      |               |               |              |            |              |    |       |
|                                             |                              |                        |                      |               |               |              |            |              |    |       |
|                                             |                              |                        |                      |               |               |              |            |              |    |       |
| Manages IIS, the web server for Intern      | et and intranet web sites.   |                        |                      |               |               |              | 2.30 KB    | 💷 My Compute | er | -     |
|                                             | MD                           | and an in a Maria      | Administrativa Tools | Totornat Infe |               |              |            |              | 2  | 00.44 |

This should fix your problem.